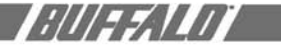

# **WBR-G54**

AirStation<sup>™</sup> Broadband Router

Manual

### CONTENTS

| INTRODUCTION                                             |
|----------------------------------------------------------|
| 1.1 AirStation Broadband Router Access Point (WBR-G54) 1 |
| 1.2 AirStation Wireless Network Features 1               |
| 1.3 Home Networking 2                                    |
| 1.4 SOHO/SMB Networking                                  |
| 1.5 Buffalo Anywhere Networking                          |
| 1.6 AirStation BroadBand Router Access Point Package     |
| 1.7 Product Views                                        |
| 1.8 About the AirStation CD 3                            |
| BASIC SETUP                                              |
| 2.1 Using AirNavigator                                   |
| STANDARD SETTINGS                                        |
| 3.1 Introduction                                         |
| 3.2 Setup Preparation                                    |
| 3.3 Setup Overview                                       |
| 3.4 Open the Setup Screen                                |
| 3.5 Input Parameters Through the Client Manager          |
| 3.5.1 DSL Button                                         |
| 3.5.2 CATV Button                                        |
| 3.5.3 Line Test Tab                                      |
| 3.5.4 Security Tab                                       |
| 3.5.5 Application Tab                                    |
| USING AIRSTATION FOR ADVANCED CONFIGURATIONS             |
| 4.1 LAN Setting                                          |
| 4.1.1 Wireless                                           |
| 4.1.2 LAN Port                                           |
| 4.1.3 DHCP Server                                        |
| 4.1.4 Wireless LAN Computer Limitation                   |
| 4.1.5 WDS                                                |
| 4.2.1 WAN Port                                           |
| 4.2.2 Network WAN 13                                     |
| 4.3 Network Setting 13                                   |
| 4.3.1 Routing Setup 13                                   |
| 4.3.2 Address Translation                                |
| 4.3.3 Packet Filter                                      |
|                                                          |
| 4.3.4 Intrusion Detector                                 |
| 4.3.4 Intrusion Detector                                 |

*:|||::/.|!||* 

# *:///==*//////

| 4.4.1 Unit information       16         4.4.2 Time setup.       17         4.4.3 System Information       17         4.4.4 Transfer Packet Condition       18         6.4.5 Log Information       18                                                               |
|----------------------------------------------------------------------------------------------------|
| 4.4.5 Edg information       18         4.4.7 PING Test       18         4.4.8 Initialization/Reboot       19         4.4.9 Firmware Update       19                                                                                                    |
| ADDITIONAL INFORMATION 19                                                                                                    |
| A. WBR-G54 ACCESS POINT SPECIFICATIONS21Physical Specifications21Temperature & Humidity21Power Characteristics21Regulatory Information21Networking Characteristics21Radio Characteristics21Transmit Rate21Automatic Transit Rate Select (when not in Turbo mode)21 |
| B. 1 Common Troubleshooting Tips 22                                                                                                    |
| B.1.1 LED Activity B 22                                                                                                    |
| B. 1.2 LEDs Work But Client PC Cannot Connect to Network                                                                                                    |
| B. 1.3 Other Problems                                                                                                    |
| Glossary                                                                                                    |

#### **INTRODUCTION** 1.1 AirStation Broadband Router Access Point (WBR-G54)

Welcome to AirStation, the easy way to ultra fast wireless networking. Bring your wireless home network closer to your entertainment!

This book, which describes the most common configurations, introduces you to the High Speed AirStation Broadband router access point, and will help you connect to your network quickly.

The High Speed AirStation Broadband Router Access Point (AP), WBR-G54, is a 4-port router wireless small/medium business (SMB) network device that complies with the IEEE 802.11b (Revision B) standard and the IEEE 802.11g draft specification on wireless LANs with turbo data rate. IEEE 802.11g technology features longer range than IEEE 802.11a and greater bandwidth with data rates up to 54 Mbps in the turbo mode. WBR-G54 supports enhanced built-in firewall functions and it is used as a multi-functional router/link between wired and wireless LAN PCs. The WBR-G54 incorporates features of wired and wireless networking environments.

Summary of the AirStation WBR-G54 features:

- Wi-Fi™ (Wireless Fidelity) certified by the Wi-Fi Alliance. AirStation will communicate with other IEEE 802.11b/Wi-Fi compliant wireless LAN products.
- Automatic Transmit Rate Select mechanism transmits at speeds of 24, 12, 11, 5.5, 2 and 1 Mbps.
- Supports turbo mode of 36, 48 and up to 54 Mbps.
- Ability to set a fixed data rate for faster than 11 Mbps ignoring 802.11b legacy devices.
- DHCP client/server function.
- Auto roaming, supports seamless roaming over multiple channels.
- Auto VPN setup, for secure communications.
- Additional Firewall Functions DMZ, intrusion detection and notification

- Up to 128bit Wired Equivalent Privacy (WEP) data encryption (future support for WPA and TKIP).
- Packet Filtering for eliminating unwanted communications.
- SOHO/SMB routing and firewall functions provide a safer private networking environment, including MS NetMeeting and MSN-Messenger.
- Syslog transmits some or all system activities to a central Syslog server.
- Extended range, with optional add-on antennas.
- Auto Media Dependent Interface/ Crossover (MDI/X) port, allows connection by standard and crossover CAT5 cables.
- Supports Universal Plug and Play (UPnP).

Other features to be supported by upgrades:

- EAP-TLS, expanding the 802.1x authentication method.
- PPPoE multi-session, for use with multiple stations.

#### **1.2 AirStation Wireless Network** Features

- Enhanced security features:
  - Firewall and DMZ zone functions to prevent unknown intruders.
  - Intrusion detection with a pop-up warning for DoS, malicious attacks and rejection.
  - Dynamic packet filtering function prevents specified ports being open to WAN during periods of nonuse.
  - Up to 128bit WEP for protecting data.
  - VPN (IPSec and PPTP) pass-through
  - Packet monitoring and filtering by MAC address, IP address and port.
  - PPPoE support
  - Internal Network Security, for blocking changes to AP configuration by wireless clients or through another AP.

;///==.////

#### Buffalo's easy connection method and picture guided setup instruction.

| : / / 5 5. / / / /

- Broadband router static and dynamic routing methods between WAN and LAN based on updated routing tables. An economical way to bridge multiple networks.
- Optional external antennas for boosting range and signal quality.
- Resistance to environmental conditions.

#### 1.3 Home Networking

For the future home entertainment applications that carry hard drives for storing hundreds of titles, IEEE 802.11g can transmit three channels of CD-quality voice, or DVD-quality video to every room in the home simultaneously. Buffalo's AirStation wireless access point enables sharing broadband at your fingertips. All you need to do is connect the AirStation to a DSL or CATV modem to:

- Share files and printers
- Access and share the Internet
- Share home entertainment system

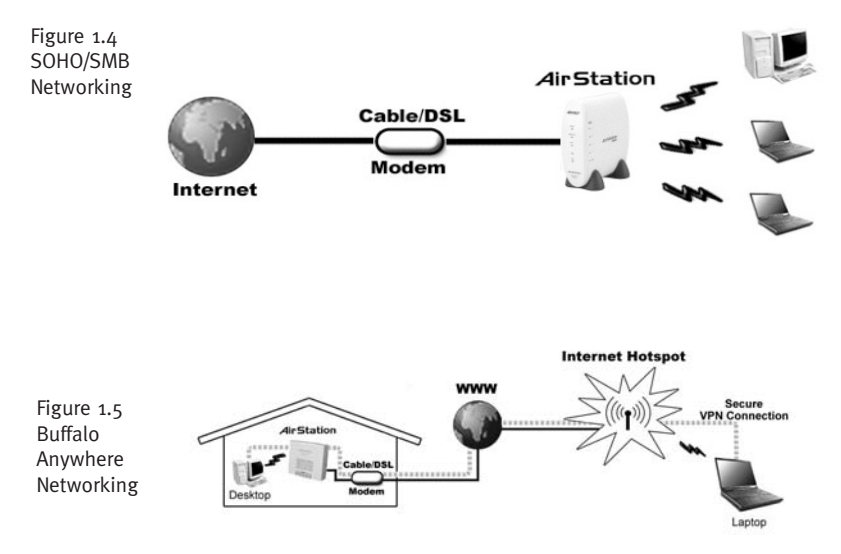

#### 1.4 SOHO/SMB Networking

With high-speed DSL or CATV connections readily available, many users can work effectively from a home office, connected securely to a corporate network. Buffalo's solutions are ideal for home networks that require secure, high-speed access to the corporate LAN. Tools that play an integral part in Buffalo's solutions include VPN connectivity for secure access to corporate resources, which enable the remote employee to handle information from clients or coworkers as if they were in the office. IEEE 802.11g technology enables anticipated data intensive applications such as high security communication and VoIP. Connect the Buffalo AirStation Broadband router AP to a CATV or DSL modem in order to:

- Share broadband access
- Share files and printers
- Bridge between multiple networks and multiple PC platforms
- Provide easy and secure access to home or company networks from remote locations

#### 1.5 Buffalo Anywhere Networking

Mobile professionals can be productive while traveling by accessing standardsbased, secure, high-speed connections in many hotel, airports, convention centers, and even coffee shops. The WBR-G54 makes extending your LAN simple, secure, scalable, and manageable, in part through solutions like VPN, allowing mobile professionals to take their offices on the road effortlessly. When no wired broadband connections are available, wireless solutions in public spaces coupled with VPN can connect mobile workers to their businesses. Buffalo's access point features make a home network system accessible from anywhere.

Buffalo's firewall function provides:

- Protection of personal data/files by either eliminating the intruder on the spot or sending intruders to a nonfunctional zone
- Notification of the attack (pop-up) warning, email warning, and auto packet rejection)

#### 1.6 AirStation Broadband Router **Access Point Package**

The AirStation WBR-G54 package consists of the following items.

- 1. WBR-G54 Access Point
- 2. AC adapter
- 3. Power cable and connector
- 4. CAT<sub>5</sub> straight cable
- 5. WBR-G54 Manual
- 6. WBR-G54 Utility CD
- 7. Warranty and Registration cards

#### **1.7 Product Views**

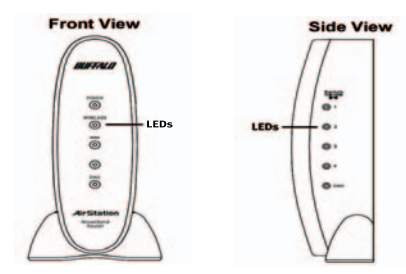

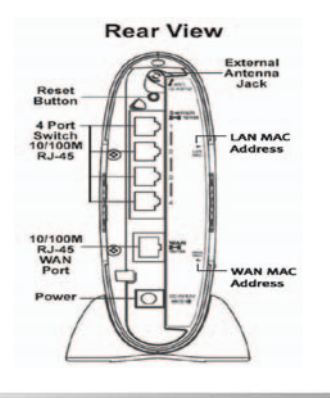

#### 1.8 About the AirStation CD

Prior to copying or installing the software, please read the Software License Agreement "license.txt", located in the root folder of the CD. By installing, copying or using the AirStation software, you are consenting to the terms of this agreement. If you do not agree to all of the terms of the Software License Agreement, do not download, copy or install the AirStation software.

It is the policy of Buffalo Technology to improve products as new technology, components, software and firmware become available.

Before you proceed with the installation of this product, please consult the AirStation website (http://www.buffalotech.com) to download and install the latest software for your product.

#### **BASIC SETUP** 2.1 Using AirNavigator

For easy setup, the WBR-G54 CD contains a web-based utility, AirNavigator. Use it to set up the wireless LAN environment for both AP and PC (client). The

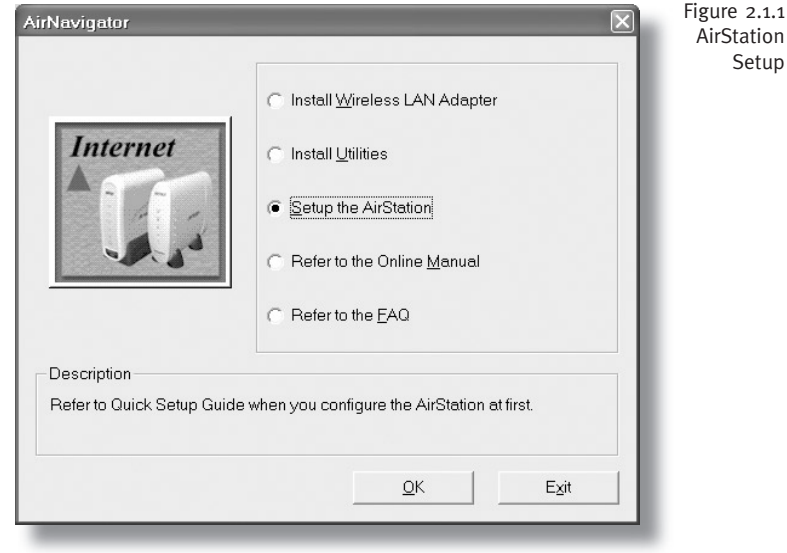

;///==.\///

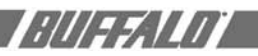

| Figure 2.1.2<br>AirStation<br>Setup:<br>Network<br>Adapter | AirNavigator | Configure the network adapter to be used with your<br>AirStation.<br>Detected network adapter:<br>BUFFALO WLHCB-Q54 Wireless LAN Adapter |
|------------------------------------------------------------|--------------|----------------------------------------------------------------------------------------------------|
|                                                            |              | Select the network adapter and click Next.                                                                                               |
|                                                            |              | < Back Next> Cancel                                                                                                    |

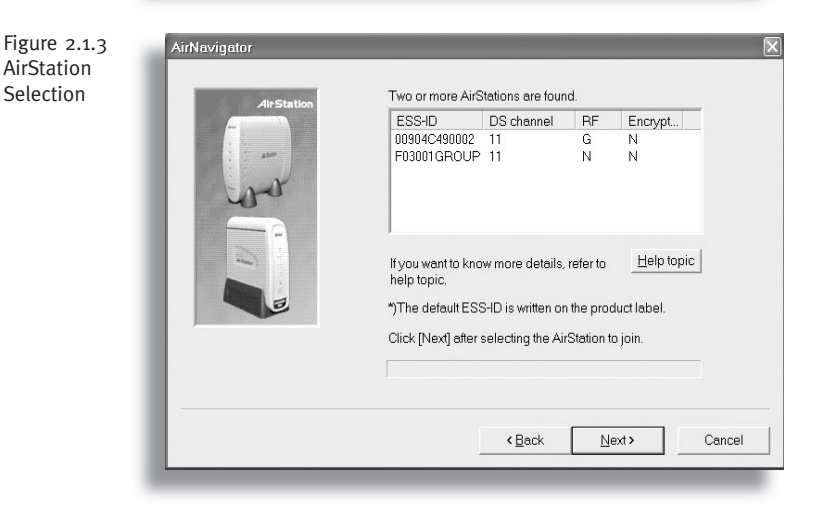

Figure 2.1.4 Configure IP Address system requires Explorer 4.0 or higher, or Netscape Communicator 4.0 or higher.

To set up the parameters manually, refer to Chapter 3. Before installation, verify the PC is set up for browsing the Internet.

- 1. Insert the CD into the CD drive. The following screen will appear. For AirStation setup, select "Setup the AirStation" and click **OK**.
- 2. The Network Adapter confirmation screen will appear. Verify the adapter shown matches that of the PC.

3. Click **Next** until a list of access points shows up in the ESS-ID field. Buffalo's ESS-ID is 12 digits and is found on the back of the AirStation, labeled LAN MAC Address. Select the one you want to communicate with and highlight it. Click **Next**.

4. If the client IP range is different than the default AirStation IP of 192.168.11.1, an IP configuration screen will appear next. Select **Automatically set up the IP address**, or **Specify an IP address for manual setup.** 

Cancel

4

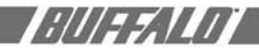

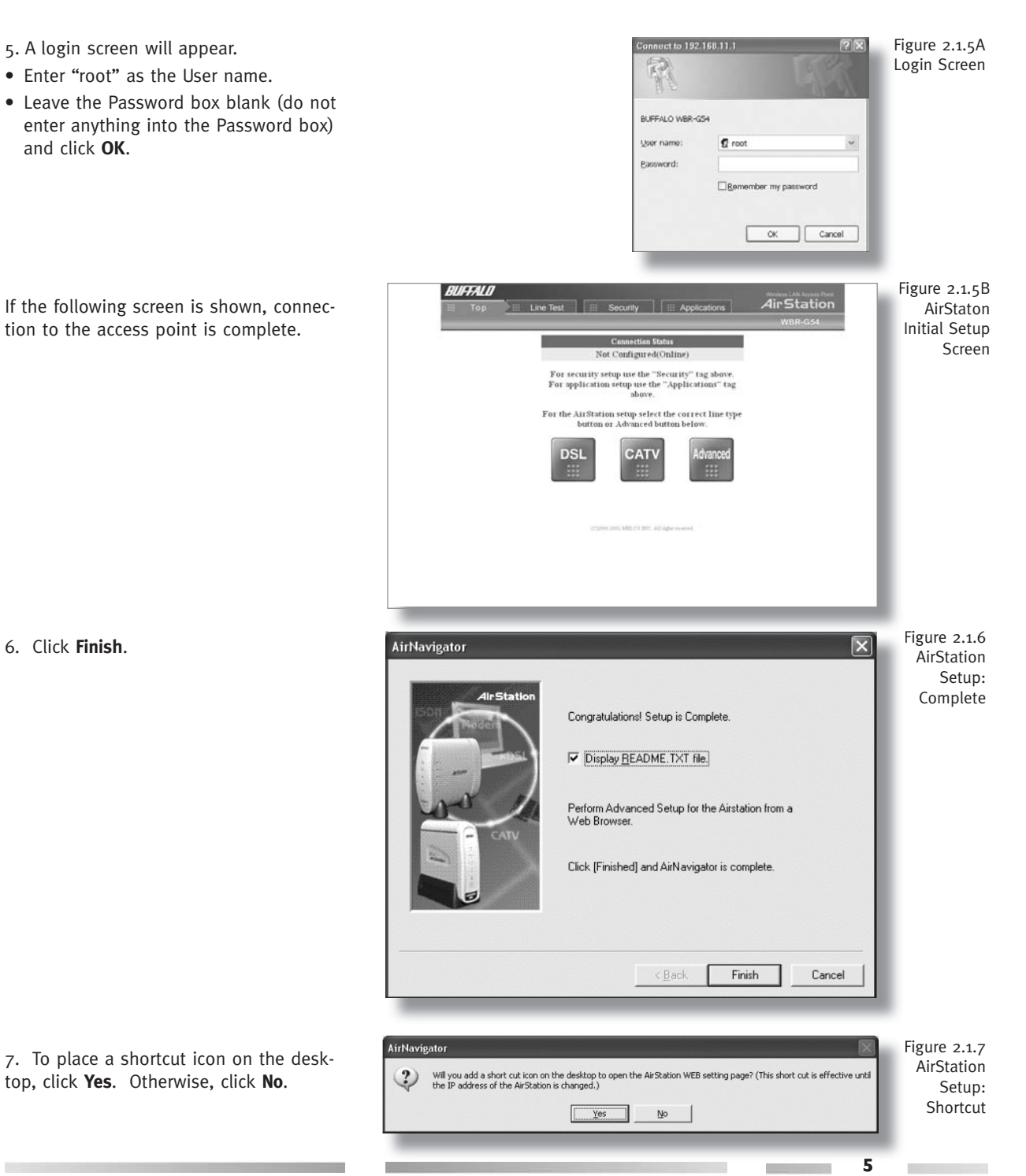

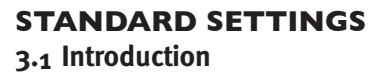

| : / / / 5 5. / / / /

Setting up the AirStation parameters using Buffalo's utility tool, Client Manager, requires basic wireless configuration knowledge. Setup includes manual wireless configuration and basic administrative management.

For explanation of each parameter and its use, see **Chapter 4**.

#### 3.2 Setup Preparation

Make note of the WBR-G54's wired MAC address (found on the back of the WBR-G54). It is also recommended you record any other broadband access information such as global IP address, subnet mask address, default gateway address, DNS server address and PPPoE parameters.

#### 3.3 Setup Overview

The WBR-G54 CD contains the Client Manager program. The Client Manager is used for setting up and configuring the access point and for monitoring the wireless signal between the AP and client.

Specialized setups for security, filtering and other features will be explained in later sections.

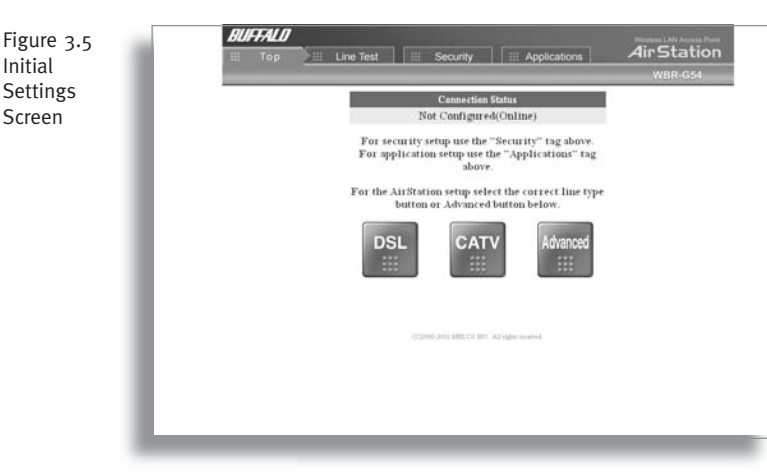

#### 3.4 Open the Setup Screen

• Connect the WBR-G54 according to the wiring instructions.

(Install the setup utility, Client Manager, from the CD.

• The WBR-G54 has a default LAN IP address of 192.168.11.1 and Subnet Mask of 255.255.255.0.

Ex: The setting PC can use 192.168.11.2 as an IP and 255.255.255.0 as the Subnet Mask during setup unless a different IP range is entered for the AirStation.

- Click Start and select Programs
   AirStation Utility > Client Manager
- Select Edit > Search AirStation to find the nearest AirStation.
- 3. Highlight the WBR-G54, click the **Admin** menu button, then the **Configure AirStation** tab to open the setup screen.
- 4. The AirStation log-in screen will appear.
- 5. Enter "root" for User Name and leave Password blank

| R             |                 | 44     |
|---------------|-----------------|--------|
| BUFFALO WBR-G | 54              |        |
| User name:    | 🖸 root          | *      |
| Bassword:     |                 |        |
|               | Bemember my pas | sword  |
|               | ОК              | Cancel |

# 3.5 Input Parameters Through the Client Manager

- Click the appropriate button to select the type of broadband access. (Users more experienced in networking may choose to select the **Advanced** button and skip to **Chapter 4**.)
- For supplementary tools, use the tabs along the top of the screen.

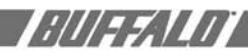

#### 3.5.1 DSL Button

Select the appropriate connection method.

Automatic IP Assignment by ISP - The DHCP server of the ISP assigns an IP address automatically.

**Enter IP address manually** - Enter the IP address given by the ISP.

**PPPoE Connection** - Enter the PPPoE information provided by the ISP.

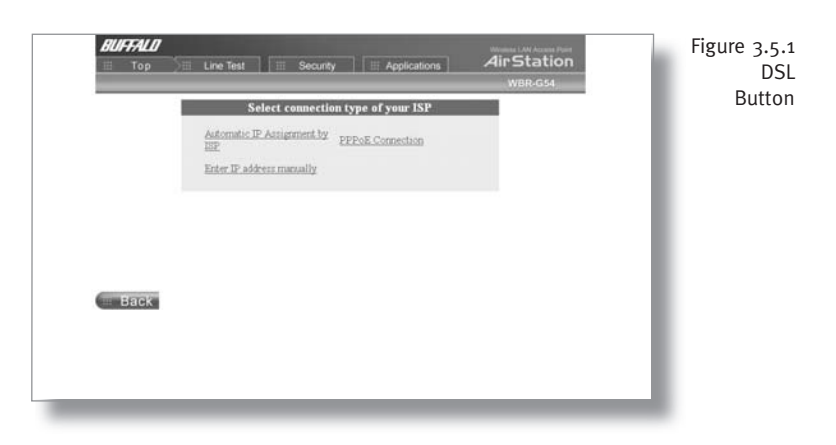

#### 3.5.2 CATV Button

Select the appropriate connection method.

Automatic IP Assignment by ISP - The DHCP server of the ISP assigns an IP address automatically.

**Enter IP address manually** - Enter the IP address given by the ISP.

The IP address is acquired automatically but DNS server address entered manually - Enter the DNS server information manually even though the IP address is acquired automatically.

#### 3.5.3 Line Test Tab

Tests the connection to the Internet.

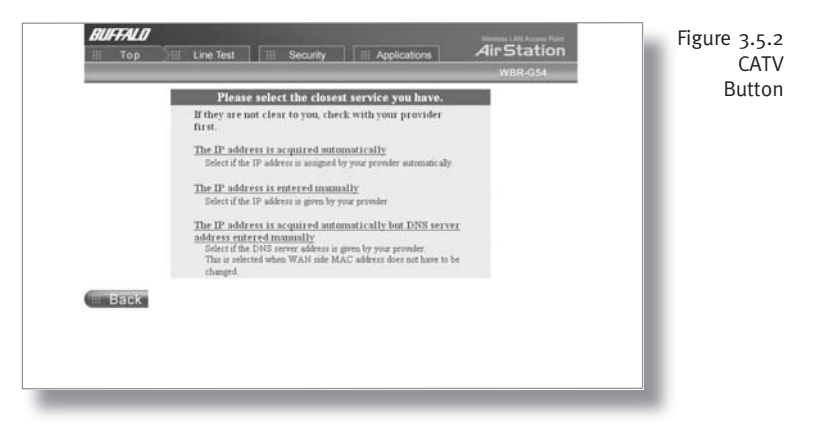

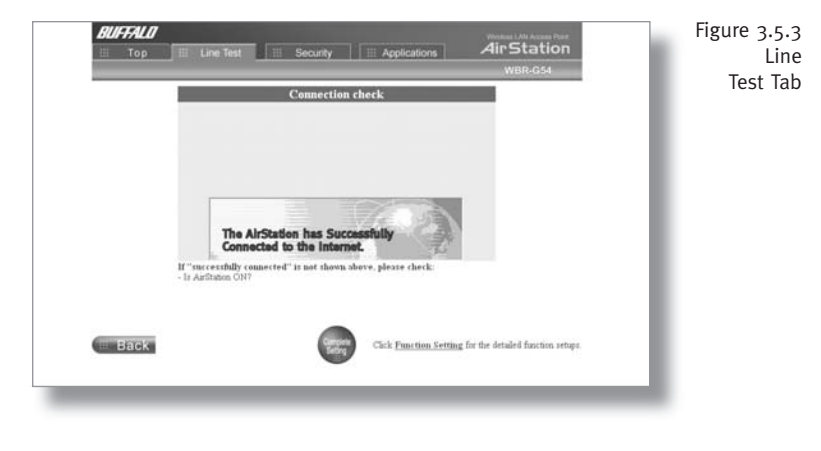

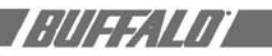

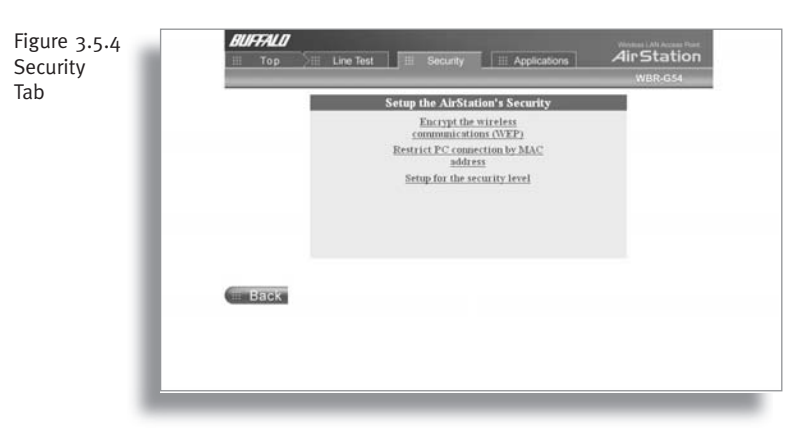

#### 3.5.4 Security tab

Set security parameters. Follow the instructions in each screen.

# Figure 3.5.5 Application Tab

| N<br>tting |                                                         | ,                     | Virstation<br>WBR-G54                 |
|------------|---------------------------------------------------------|-----------------------|---------------------------------------|
|            | AReturn to TOP                                          | Wireless setting      |                                       |
|            | VLAN setting                                            | Wireless mode 🧾       | 11g(54M)/11b(11M)-Auto ~              |
|            | -LANgers<br>-DANgers<br>-DHCP server                    | ESS-ID 📿              | © AirStation's MAC address<br>© Enter |
|            | Wireless LAN Computer<br>Limitation                     | Wireless channel 🧾    | Channel11 ~                           |
|            | ►WDS<br>►WAN setting<br>►Network retting<br>►Management | Encryption key(WEP) 🥂 | C Encrypt © De sait escrypt           |
|            |                                                         | BSS Basic Rate Set 🧾  | Default ~                             |
|            |                                                         | DTIM Period           | 1                                     |
|            |                                                         | ANY connection        | ⊗ Allow ○ Deny                        |
|            |                                                         | Set                   |                                       |

#### 3.5.5 Application tab

Set up special applications such as games, MS NetMeeting and MSN Messenger. Follow the instructions in each screen.

#### USING AIRSTATION FOR ADVANCED CONFIGURATIONS

Although your AirStation will function fine using only the settings from Section 3, you may wish to explore more advanced options. This chapter explains each parameter in the **Advanced** button. Click the **Top tab** and click the **Advanced** button.

#### 4.1 LAN Setting

Set up LAN connections.

#### 4.1.1 Wireless

Wireless LAN operation setup.

**Wireless Mode** - Select one of the following:

**11g(54M)/11b(11M)-Auto** - Allows communication of 11g and 11b devices. Communication speed will drop to 11Mbps when 11b devices are connected.

8

**11g(54M)-Turbo** - Boosts 11g devices to turbo 54Mbps mode.

**11g(54M)-Only -** 11g devices will be able to communicate, but not 11b devices.

**ESS-ID** - Allows administrator to alter the ESS-ID of the AirStation. To communicate with a specific AP only, the AP's ESS-ID must be entered in the client PC. The client PC looks for the specific AP (or ESS-ID) for wireless communication. Use up to 32 alphanumeric characters for the ESS-ID (case sensitive).

■ Note: **Roaming** - When multiple AirStations have an identical ESS-ID, WEP, and DS channel, client PCs may Roam between the AirStations.

**Wireless Channel** - Select the channel used for wireless communication. There are 11 overlapping channels. Channels 1, 6 and 11 are non-overlapping.

If there are multiple APs in close proximity using the same channel, there may be interference. In this case, change to a non-overlapping channel.

■ Note: This parameter is automatically set in the client computer.

**Encryption Key (WEP)** - Select **Encrypt** or **Do not encrypt**. Create and enter an encryption code to protect wireless communications. It is possible to enter up to 4 different WEPs. The WEP key must match between two parties for secure communications.

Examples of WEP key:

64bit ASCII: 5 digits of alphanumeric characters, "ab34Y"

128bit ASCII: 13 digits of alphanumeric characters, "123456abcdef7"

■ Note: ASCII WEP is case sensitive.

64bit HEX: 10 digits, using characters 0-9 and a-f, "00234ABCDE"

128bit HEX: 26 digits, using characters

o-9 and a-f, "20123456789abcdeabcdeabcde" ;///==;////

#### BSS (Basic Service Set) Basic Rate Set

- The transmission data rate between devices. If one device supports 2Mbps only, the data rate for the entire network should be limited to 2Mbps ("Default" selection). Otherwise, use 11Mbps max ("All" selection).

**DTIM Period** - An access point transmits beacon signals to nearby clients at a preset interval. This parameter sets the beacon transmission interval time (1-255 sec.). Selection of a larger number may conserve energy for the client PC (when client power management is enabled), but may delay wireless communication. The default value of 1 is recommended.

**ANY Connection** - Enables a client PC to connect to the nearest WBR-G54 by entering the word "any" for the ESS-ID. If the "ANY Connection" is not selected, the WBR-G54 will not be found unless the specific WBR-G54's ESS-ID is entered in the client PC.

#### 4.1.2 LAN port

Set LAN interface parameters.

**LAN Side IP address** - Allows administrator to specify a static IP and Subnet Mask for the LAN side of the AirStation.

|                         |                                                                           | AirStation<br>WBR-G54                                                                                               |                                 | Figur<br>L/ |
|-------------------------|---------------------------------------------------------------------------|----------------------------------------------------------------------------------------------------|---------------------------------|-------------|
| Retun to TOP            | LAN side Ethernet setting                                                 |                                                                                                    |                                 |             |
| LAN setting<br>Wireless | LAN side IP address $\Box_{i}^{(i)}$                                      | IP address: 192.168.11.1<br>Subart mask: 255.255.255.0                                                              |                                 |             |
| - AND STREET            | Note:<br>After changing LA2<br>continued. For the<br>the configuration fr | s side IP address, the current setup proce<br>AirStation setup, change the PC's IP addr<br>on the utility roftware. | ss cannot be<br>ess and restart |             |
| WAN setting             |                                                                           |                                                                                                    |                                 |             |
| fetwork setting         | DHCP server function Sim                                                  | ple setting                                                                                                    |                                 |             |
| Ionagement              | DHCP server function                                                      | 💿 Use 🔘 Do not use                                                                                                  |                                 |             |
|                         |                                                                           | Frem 192.168.11.2 total                                                                                             |                                 |             |
|                         | Assigned IP abbess                                                        | of 16 PCs                                                                                                    |                                 |             |
|                         | Set                                                                       |                                                                                                    |                                 |             |
|                         |                                                                           |                                                                                                    |                                 |             |
|                         |                                                                           |                                                                                                    |                                 |             |
|                         |                                                                           |                                                                                                    |                                 |             |

# 

| Figure 4.1.3A<br>DHCP Server    |                                                     | A                                                                                 | Weiles Liv Access Poor<br>WER-GS4                                                                                      |
|---------------------------------|-----------------------------------------------------|-----------------------------------------------------------------------------------|----------------------------------------------------------------------------------------------------|
| AEet                            | SOT et au                                           | DHCP server setup                                                                 |                                                                                                    |
| *LA                             | N setting                                           | DHCP server function 🥂                                                            | 🐵 Use 🔿 Do not use                                                                                                    |
|                                 | North States                                        | Assigned IP address 🧷                                                             | From 192.168.11.2 rotal of<br>16 PCs                                                                                   |
|                                 | ireless LAN Computer<br>mitation<br>DS              | Lease duration 🖉                                                                  | Excluded IP address 48 hours                                                                                           |
| ► <u>WA</u>                     | Netting                                             | Baladt Colorada 7                                                                 | <ul> <li>AirStation's IP address(192.168.11.1)</li> <li>Specified IP address</li> </ul>                                |
| ► Ma                            | nagement                                            | Department Contenting                                                             | O Do not use the default gateway                                                                                       |
|                                 |                                                     | DNS server 🖉                                                                      | © Aufistation's IP Address(192, 108, 11, 1)<br>© By-efficit P Address 1<br>Pinnay;<br>Secondary;<br>Secondary;<br>Data |
|                                 |                                                     | WINS server 🖄                                                                     | O Assigned IP address(None)<br>Specified IP address                                                                    |
|                                 |                                                     |                                                                                   | O Assigned domain name(None)                                                                                           |
| Figure 4.1.3B<br>DHCP<br>Server |                                                     | А                                                                                 | Weekes LAN Access Poor<br>Iir Station<br>WBR-G54                                                                       |
| ARet                            | un to TOP                                           |                                                                                   | © Do not use WINS                                                                                                    |
|                                 | N sotting<br>Ireless<br>Wigart                      | Demain name 🥭                                                                     | Actigned domain name(Nene)     Specifiel domain name     O De net use Domain name                                      |
|                                 | ireless LAN Computer<br>mitalien<br>DS<br>N setting | Set                                                                               |                                                                                                    |
| ► <u>Net</u><br>► <u>Ma</u>     | werk setting<br>migement                            | Manual assignment 🥭<br>IP address 🖄<br>MAC address 🧾                              |                                                                                                    |
|                                 |                                                     | Add                                                                               |                                                                                                    |
| -                               |                                                     | Display delete lease informatic<br>Delete IP address MAC addre<br>No IP address i | n 🧷<br>ns Lease period Status<br>1 Jeared.                                                                             |
|                                 |                                                     |                                                                                   | 1997 De l'Artennet et le constant de la constant de la constant de la constant de la constant de la constant d         |

■ Note: If the AP's IP address is changed to a different range, the setting PC's IP must be changed to the same range to continue configuration. Then restart the setup session from the AirStation utility screen.

#### **DHCP Server Function Simple Setting -**

Allows administrator to enable/disable the DHCP server function for the AirStation LAN side. Select **Use** to enable and **Do not use** to disable the function. Once **Use** is selected, the assigned IP address range can be specified. Enter the starting LAN IP address and total number of PCs.

#### 4.1.3 DHCP Server

Allows a more advanced configuration of the DHCP server functions.

**DHCP Server Function** - Allows administrator to enable/disable the DHCP server function for the AirStation LAN side. Select Use to enable or Do not use to disable this function.

#### Assigned IP address (Range Assignment)

- Sets the beginning address and range of addresses to be assigned by the AirStation's DHCP server function. Select up to 253 consecutive addresses (nodes). The IPs to be excluded from the range specification should be entered in the specified field.

**Lease period** - Specifies the number of hours (1-999) an assigned IP address is valid. The client PC will request a renewal of IP address at the end of the valid time period.

**Default Gateway** - Allows administrator to use the Default Gateway address (the AirStation's IP address), assign a specific Gateway address, or block clients from Gateway notification.

**DNS server** - Allows administrator to use the default DNS address (the AirStation's IP address), assign specific DNS addresses, or block clients from DNS address notification.

**WINS server** - Allows administrator to use a WINS address. Select auto assignment of the IP address, enter a specific WINS IP address, or block clients from the WINS address notification.

**Domain name** - Allows administrator to use an assigned domain name, assign a specific domain name, or block clients from domain name notification. Domain names will be sent to LAN PCs when an IP address is assigned. Enter a maximum of 64 alphanumeric characters.

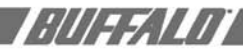

#### Manual IP and MAC Address Assignment

- Allows administrator to add additional leased IP addresses tied to a specific MAC address. When a specific MAC address connects to the AP, the IP address specified will be given to that client.

Display/Delete lease information - List of IP addresses, MAC addresses, lease periods and status is displayed.

#### 4.1.4 Wireless LAN Computer Limitation

This option limits the PCs allowed a wireless connection to the AirStation. It is used to control the wireless connections to the access point.

Wireless PC's Connection - Select Limit to restrict the connection and Do not Limit for open access. Register your client PC's MAC address before selecting Set.

Register for allowable PC's MAC address - MAC access restriction set up in LAN. Input the MAC addresses that to be allowed to communicate.

MAC address list - Display a table list of all MAC addresses.

#### 4.1.5 WDS

Wireless LAN PC connection: Select Enable or Disable wireless PCs from communication with the AirStation. If set to Disable, WDS (peer-to-peer AP connection) is still available.

WDS Function: Select Enable to allow WDS mode between AirStations or Disable to block communication between AirStations.

Note: Both AirStations must be of the same type.

Add AirStation (MAC Address): Allows administrator to register the wireless MAC address of AirStations for point-to-point or point-to multipoint communication between AirStations. The MAC address to

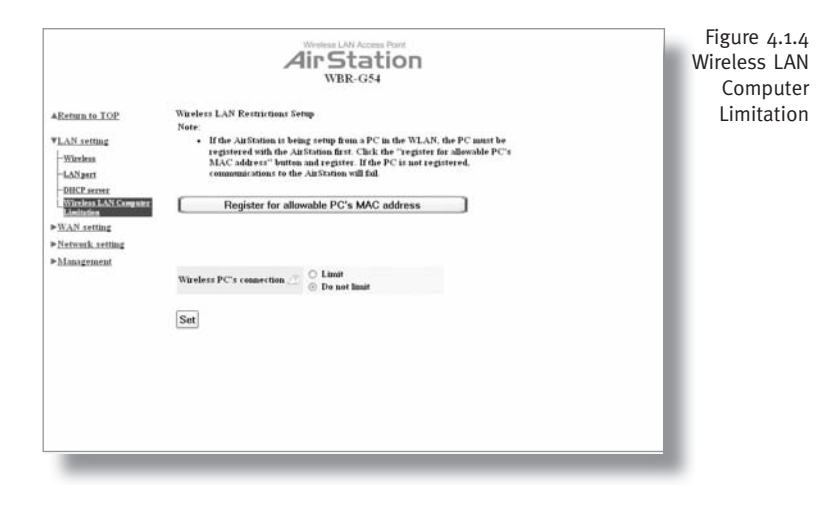

|                                                                                             | AirStation<br>WBR-G54                                                                                                    | Figure 4.1.5<br>WDS |
|---------------------------------------------------------------------------------------------|----------------------------------------------------------------------------------------------------|---------------------|
| AReturn to TOP                                                                              | WDS(Wireless Distribution System) 🧷                                                                                                    |                     |
| VLAN setting<br>-Wireless<br>-IoN2pert<br>-OBCP server<br>Wireless LoN Computer<br>Lindufen | Wireless LAN PC connection 2 © Enable © Dinable<br>WDS function 2 © Enable © Dinable<br>Set                                                                  |                     |
| <u>BUSA</u><br>b <u>WAN</u> setting<br>▶Network setting<br>▶Management                      | Add Address (MAC Address)<br>MAC Address of Addition(Wireless)<br>Add<br>Connected Addition(Display Delete)<br>Delete MAC address Table<br>Change marked Rom |                     |

enter is found in the Management section. under System Information/ Wireless MAC address section. The WDS function must be set to Enable. The MAC address is 12 characters long.

Enter the Wireless MAC address in the form of two characters separated by a colon and click Add. Up to six sets may be registered.

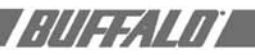

| Return in JOP<br>LAN setting<br>WAR setting<br>WAR of the<br>Ward of the setting<br>Management             | Ethernet setup of WAN<br>Communication method of<br>MAC address of WAN<br>P address of WAN<br>IP address of WAN<br>Other softwards and<br>address of the three<br>address of the three<br>address of the three<br>setup of the three<br>performance of the three<br>User same d                                                                                                    | f wired WAN                                                                                                    | SPEED<br>MDI<br>Use<br>Man<br>Aut<br>Use<br>Man<br>Use<br>Mas<br>Br 3<br>Sub<br>be able to                                                                                                    | Auto negoti<br>Auto default MAC a<br>mal setting<br>to IP assignment<br>PPPoE cheat<br>nual setting<br>uddress<br>met mask | ation devession 07:40:2D:0B<br>at from DHCP server<br>192:168.0.5 | CD)                                                                                                    |
|----------------------------------------------------------------------------------------------------|----------------------------------------------------------------------------------------------------|----------------------------------------------------------------------------------------------------|----------------------------------------------------------------------------------------------------|----------------------------------------------------------------------------------------------------|-------------------------------------------------------------------|----------------------------------------------------------------------------------------------------|
| LAN setting<br>WAR setting<br><u>"ORspert</u><br>"Senset ACMAN<br>Henset Setting<br>Management             | Communication method of<br>MAC address of WAN<br>IP address of WAN<br>Note:<br>Other network may<br>address of the wire<br>address of the wire<br>wire's own tilk.                                                                                                    | fwired WAN _                                                                                                    | SPEED<br>MDI<br>O Use<br>Man<br>O Aut<br>Use<br>Ma<br>IP :<br>Sub                                                                                                    | Auto negoti<br>Auto default MAC a<br>mal setting<br>to IP assignmen<br>PPPoE cheat<br>mual setting<br>address<br>met mask  | ation * detress(00.07:40:2D:0B at from DHCP server 192.168.0.5    | -CD)                                                                                                    |
| <sup>10</sup> ASpro<br><sup>10</sup> ASpro<br>Ketouk Artling<br>Management                                 | MAC address of WAN<br>IP address of WAN<br>Note:<br>Softer serves in the<br>User same<br>Charles Charles Wan<br>We's was taken<br>User same<br>Charles Charles Charles<br>User same<br>Charles Charles Charles<br>Charles Charles Charles<br>Charles Charles<br>Charles Charles Charles<br>Charles Charles Charles<br>Charles Charles<br>Charles Charles<br>Charles Charles<br>Charles Charles<br>Charles Charles<br>Charles Charles<br>Charles<br>Charles Charles<br>Charles<br>Charles | chines may not<br>ed WAN is chan                                                                                                    | <ul> <li>Use</li> <li>Man</li> <li>Ant</li> <li>Use</li> <li>Ma</li> <li>Ba</li> <li>Frain</li> <li>Sub</li> </ul>                                                                                                    | default MAC a<br>and setting<br>to IP assignment<br>PPPoE chent<br>must setting<br>address<br>met mask                     | ddress(00.07.40.2D.0B<br>at from DHCP server<br>192.168.0.5       | CD)                                                                                                    |
|                                                                                                    | IP address of WAN                                                                                                    | chinės may not<br>oli WAN is chan                                                                                                    | <ul> <li>Use</li> <li>Ma</li> <li>IP :</li> <li>Sub</li> <li>be able to</li> </ul>                                                                                                    | <ul> <li>PPPoE chent<br/>must setting<br/>oddress<br/>met mask</li> </ul>                                                  | 192.168.0.5                                                       |                                                                                                    |
|                                                                                                    | Note:<br>• Other network may<br>address of the wire<br>user's own tisk.<br>PPPoE setting (Enable<br>User name                                                                                                    | chines may not<br>ed WAN is chan                                                                                                    | be able to                                                                                                    |                                                                                                    | 255,255,255,0                                                     | -                                                                                                    |
|                                                                                                    | PPPoE setting (Enable<br>User mane                                                                                                    |                                                                                                    | ged Chan                                                                                                    | communicate it<br>ging this settin                                                                                         | f the MAC<br>g is done at                                         |                                                                                                    |
|                                                                                                    |                                                                                                    | with PPPoE                                                                                                    | client fun                                                                                                    | iction)                                                                                                    |                                                                   |                                                                                                    |
|                                                                                                    | Password Z                                                                                                    | (Confirmation                                                                                                    | )                                                                                                    |                                                                                                    |                                                                   |                                                                                                    |
|                                                                                                    | Service name 🧾                                                                                                    |                                                                                                    |                                                                                                    |                                                                                                    |                                                                   |                                                                                                    |
| LAN setting<br>WANs setting<br><mark>WANsent</mark>                                                        | PPOF etring (Enable v<br>User name                                                                                                    | Confirmation<br>Confirmation<br>Connection<br>20<br>20<br>416454<br>1454<br>21454<br>21454                                                                                                    | ninutes<br>client func<br>ininutes<br>clien fine<br>rization<br>bytes<br>bytes<br>Disable                                                                                                    | and s                                                                                                    | fien sever                                                        |                                                                                                    |
| sReturn to TOP<br>LAN setting<br>WAA setting<br>WAAs art<br>Boonds of WAN<br>Network setting<br>Management | Network setup of WAN<br>Heat name<br>Default gateway<br>DNS (Name) server addre<br>Part number for WEB set<br>PING from WAN<br>Set                                                                                                    | Wireless L<br>AirS<br>WB<br>ki<br>Prima<br>ests<br>Secon<br>ming<br>© De                                                                                                    | AN Access<br>itat<br>R-G54<br>Iy<br>duy<br>Bot respon                                                                                                    | Point<br>ION<br>nd O Respond                                                                                               |                                                                   |                                                                                                    |
|                                                                                                    | Estura to JOE<br>LAX setting<br>VAS setting<br>"MARS in the setting<br>Management<br>Management<br>VAS setting<br>"WAS setting<br>"MAR setting<br>"MAR setting<br>"MAR setting<br>"MAR setting<br>"MAR setting<br>"MAR setting<br>"MAR setting<br>"MAR setting                                                                                                    | Consection type     Consection type     C | Remark to CAR       All Arefuld<br>Market<br>All Arefuld<br>Market<br>Market<br>Mar |                                                                                                    | <form></form>                                                     | <image/> <section-header><section-header><section-header><text><form></form></text></section-header></section-header></section-header> |

#### 4.2 WAN Settings 4.2.1 WAN Port

#### **Communication Method of Wired WAN**

- Select port speed and type of duplex connecting to the WAN port. If unknown, select Auto negotiation.

**MAC Address of WAN** - Set the AirStation MAC address to be used for WAN communication.

**IP Address of WAN** - Allows administrator to select DHCP server, PPPoE, or manual setting for the WAN port of the AirStation.

Auto IP assignment from DHCP server - acquire the IP address automatically from the DHCP server.

**Use PPPoE client** - If selected, the information listed below must be entered.

**Manual setting** - Enter the appropriate IP address and subnet mask.

**PPPOE Setting (for enabling PPPOE Client function)** - Allows administrator to use PPPOE as specified by the ISP. The following parameters should be entered:

**User Name** - Enter the user name (up to 64 alphanumeric characters) for PPPoE authorization.

**Password** - Enter password provided by ISP (up to 64 alphanumeric characters). Reenter password in the Confirmation box.

**Service Name** - Enter the PPPoE service name (up to 64 alphanumeric characters). If ISP doesn't require service name, leave blank.

Connection Type - Select from:

- Continuous Connection Connects immediately after setting and never disconnects.
- **Connect on Demand** Reconnects when the Disconnect time elapses.
- Manual Disables Automatic Connection. Connects to Internet using the Connect button on the initial settings page.

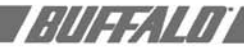

The **Connect** button will not appear until PPPoE is set.

Disconnection Time - Specify the number of minutes (0-1440) before automatic disconnect is performed. If "o" is entered, disconnect function is disabled. If Continuous Connection is selected, the timer is disabled.

Authorization - Authorization method for accessing the ISP PPPoE server. If unknown, select Auto authorization.

MTU (Maximum Transmit Unit) Size -Maximum Transmit Unit (578-1492) when using PPPoE.

MRU (Maximum Receive Unit) Size - Maximum Receive Unit (578-1492) when using PPPoE.

Keep Alive - Enables the PPPoE client to send a Link Control Protocol (LCP) echo request to the PPPoE server once per minute. If there is no reply within six minutes, the client disconnects. Set to **Disable** if frequent disconnection occurs.

#### 4.2.2 Network WAN

WAN side (Internet) parameters.

Host Name - Enter the host name as desired.

Default Gateway - A default gateway IP should be assigned to the AirStation. If unknown, leave blank. If Auto IP assignment from DHCP Server was selected in section 4.1.3, a gateway IP is assigned automatically, provided the DHCP server is set to provide one.

**DNS Server Address** - Enter the primary and secondary DNS address(es) of the server to be used by the WBR-G54 for DNS resolution. If DNS was set to Do not use (Section 4.1.3), leave blank. If Auto IP assignment from DHCP Server was selected, DNS addresses are assigned automatically, provided the DHCP server is set to provide them.

|                                                   |                            | Air            | Sta<br>WBR-G5 | tior | 1 |  | Figure 4.3.1<br>Routin<br>Setu |
|---------------------------------------------------|----------------------------|----------------|---------------|------|---|--|--------------------------------|
| AReturn to TOP                                    | Routing information as     | etup 🧷         |               |      |   |  |                                |
| LAN setting                                       | RIP transmission to        | None           |               |      |   |  |                                |
| ► <u>WAN setting</u>                              | WAN                        | Teomo          |               |      |   |  |                                |
| VNetwork setting                                  | RIP reception from<br>WAN  | None           |               | *    |   |  |                                |
| -Benting setup<br>- Address Translation           | RIP transmission to<br>LAN | None           |               | ~    |   |  |                                |
| -Packet.filter<br>Intrusion.Detector              | RIP reception from<br>LAN  | Both RIP       | 1 and RIP2    | ~    |   |  |                                |
| -UPaP<br>-Leg information<br>-Synleg transmitting | Set                        |                |               |      |   |  |                                |
| ▶ Management                                      | Add routing table eats     | ny /2          |               |      |   |  |                                |
|                                                   | Destination address        | IP address     |               |      |   |  |                                |
|                                                   | 23                         | Subnet<br>mask | 255.255.2     | 55,0 | 4 |  |                                |
|                                                   | Gateway                    |                |               |      |   |  |                                |
|                                                   | Metric Z                   | 15             |               |      |   |  |                                |
|                                                   | [100]                      |                |               |      |   |  |                                |

Port Number for WEB Setting - Set a specific port number when remote setup of the AirStation is planned.

PING from WAN - Allows a PING test from WAN side. Select Do not respond or Respond.

#### 4.3 Network Setting 4.3.1 Routing Setup

RIP transmission to WAN - Allows RIP transmission or None (no RIP) to WAN

**RIP reception from WAN** - Allows RIP reception or None (no RIP) from WAN

|                                                            |                                                 | AirStation<br>WBR-G54                                                           | Figure 4.3.1B<br>Routing |
|------------------------------------------------------------|-------------------------------------------------|---------------------------------------------------------------------------------|--------------------------|
|                                                            | 100 C                                           |                                                                                 | Setup                    |
| AReturn to TOP                                             | RIP reception from<br>LAN                       | Both RIP1 and RIP2 ×                                                            |                          |
| LAN setting                                                |                                                 |                                                                                 |                          |
| WAN setting                                                | Set                                             |                                                                                 |                          |
| VNetwork setting                                           | Canada Salata                                   |                                                                                 |                          |
| -Menting anton<br>- Address Translation<br>- Packet filter | Add routing table out                           | y @                                                                             |                          |
| Intracion Detector                                         | Destination address                             | IP address                                                                      |                          |
| -UEsP                                                      | 4                                               | Subnet 255.255.255.0 *                                                          |                          |
| -Leg information                                           | Gateway 🔔                                       |                                                                                 |                          |
| ► Management                                               | Metric 🖉                                        | 15                                                                              |                          |
|                                                            | Add                                             |                                                                                 |                          |
|                                                            | Display delete routing<br>Delete Destruction of | table 🥂                                                                         |                          |
|                                                            | The R                                           | aresis sourcer massis, sourceasy science accent<br>outing Table init specified. |                          |
|                                                            | Delete market                                   | f item Mark all items Display current information                               |                          |
|                                                            |                                                 |                                                                                 |                          |

13

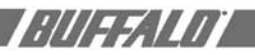

|                                                                              |                                                                                                    | Aï                                                                                                    | release CAN Access Point<br><b>Station</b><br>WBR-G54                                                                                                    |  |
|------------------------------------------------------------------------------|----------------------------------------------------------------------------------------------------|----------------------------------------------------------------------------------------------------|----------------------------------------------------------------------------------------------------|--|
| ▲Return to TOP<br>►LAN setting<br>►WAN setting                               | Address Translation<br>Address translation                                                                                                    | Setup<br>© Use (<br>□ Disca                                                                                                    | O Do not use<br>rd packet :                                                                                                    |  |
| Network setting     Resding setup     Matrixs Translation     Packet filter  | Set                                                                                                    |                                                                                                    |                                                                                                    |  |
| -Intrasion Detector<br>-UENP<br>-(Leg Information)<br>-(Sector transmitting) | Address Translation<br>IP address of DMZ                                                                                                    | Setup 🖄                                                                                                    |                                                                                                    |  |
| ► Minagement                                                                 | Set Add NAT Table 🇷                                                                                                    |                                                                                                    |                                                                                                    |  |
|                                                                              | IP address of WAN                                                                                                    |                                                                                                    | AirStation's IP address of WAN  Mawal setting                                                                                                    |  |
|                                                                              |                                                                                                    | O All<br>O ICMP<br>O Manual                                                                                                    | Protocol                                                                                                    |  |
|                                                                              | AReturn to TOP<br>> LAN setting<br>> XAN setting<br>> XAN setting<br>- Reduct setting<br>- Reduct filter<br>- Reduct filter<br>- Reduct filter<br>- Hansin Beacher<br>- User International<br>- Gele International<br>- Management | AReturns to TOP<br>PLAN setting<br>PLAN setting<br>Vietwork setting<br>Market Transistion<br>Vietwork setting<br>Market Transistion<br>Packet film<br>Packet film<br>P | Alternan in TOP Address Translation Setup Address Translation Setup Address Translation Setup WhAT setting WhAT setting What setting What setting More a Translation Setup Construction Construction Construction Address Translation Setup Address of DAIZ Construction Falling Falling Fall |  |

| Figure 4.3.2B<br>Address<br>Translation |                                                                                     | Ai                                                                     | rSta<br>WBR-G                            | ntion<br>S4                                                      |
|-----------------------------------------|-------------------------------------------------------------------------------------|------------------------------------------------------------------------|------------------------------------------|------------------------------------------------------------------|
| AReturn                                 | to TOP                                                                              | O ICMP                                                                 |                                          |                                                                  |
| FLAN se                                 | tting Protocol (WAN)                                                                | O Manual                                                               | number                                   |                                                                  |
| ► WAN at                                | etting                                                                              |                                                                        |                                          | Manual setting of TCP port                                       |
| *Network                                | k setting                                                                           | · TCP/UDP                                                              | Port                                     | Port number:                                                     |
| -Mires                                  | Translation                                                                         | IP address of LAN 🧾                                                    |                                          | etting ~                                                         |
| Intracio                                | a Detector                                                                          |                                                                        |                                          | ing.                                                             |
| -titat<br>-Genis                        | formation) Protocol (LAN)                                                           |                                                                        | TCP/UDP<br>port<br>forwarding            | Port number:                                                     |
| ⊂Gøder<br>⊁Missoge                      | Treasentitieg)<br>2019201 Add to NAT<br>Display delete N.<br>Delete IP addres<br>Ad | Table<br>AT Table<br>Is of WAN Proto<br>dress Translatio<br>arked item | scol IP addre<br>m table has n<br>Mark a | err of LAN Port number of LAN<br>at keens reinp yet.<br>Il items |

| ıgure 4.3.3A<br>'acket Filter |                                                                                                    | AirStation<br>WBR-G54                                                                                                    |  |  |  |  |  |  |
|-------------------------------|----------------------------------------------------------------------------------------------------|----------------------------------------------------------------------------------------------------|--|--|--|--|--|--|
|                               | AReturn to TOP Parket Filter Setting<br>> LAN retting Log output [C Output<br>> XAN setting Set<br>Victorus Lating |                                                                                                    |  |  |  |  |  |  |
|                               | - Address Translation<br>- Packet Silves<br>- Intrusion Detector                                                   | Filter retting 🖉 Manual setting 💌                                                                                                    |  |  |  |  |  |  |
|                               | -GPnR<br>-Log information<br>-System transmitting                                                                  | Operation Packets from WAN (Internet) ~ are ignored ~ .<br>Destination IP address                                                                                                    |  |  |  |  |  |  |
|                               | ► Management                                                                                                    | Source IP address<br>© IP address<br>D total<br>D total<br>D tot |  |  |  |  |  |  |

**RIP transmission to LAN** - Allows RIP transmission or None (no RIP) to LAN

**RIP reception from LAN** - Allows RIP reception or None (no RIP) from LAN

Add Routing Table Entry

- **Destination address** Network IP address and subnet mask.
- **Gateway** Address through which the packet passes before it reaches the destination address.
- **Metric** Number of routers (1-15) to be passed before the packet reaches its destination.

#### Display/Delete Routing Table (Entries)

- Allows administrator to delete routing information.

#### 4.3.2 Address Translation

Address Translation - Select **Use** or **Do not Use**. Address Translation must be enabled for client PCs to connect to the Internet. Selecting **Use** enables the following functions:

- IP Masquerade When the LAN PC connects to the WAN side, the IP address of LAN PC is dynamically translated to become the WAN IP address of the AirStation. Multiple LAN PCs can share one WAN IP address to access the Internet.
- Static IP address translation -When the WAN requests connection to the LAN, the WAN IP address of the AirStation is translated into the IP address of the LAN PC.

**Log Output** - Allows NAT log to be generated and issued. Select Discard Packet to disable.

**IP address of DMZ** - Allows administrator to set the DMZ address.

Incoming packets containing no recognizable destination port information will be redirected to the DMZ's IP address.

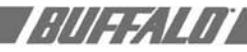

**IP address of WAN** - Select **AirStation's IP address of WAN** or **Manual setting**. For Manual setting, enter the IP address used by the WAN PC to connect to the local PC. Some network applications (online games or streaming software) require adding Address Translation tables).

Protocol (WAN):

- All Selects all IP protocols.
- ICMP Network Diagnostic Protocol (1).
- **Manual** Specify the protocol number (0-255).
- TCP/UDP Enter port number.

IP address of LAN - Select **Manual** and enter the destination IP address of the LAN PC; or select **AirStation's IP address** of LAN.

• Select Add to NAT table.

**Protocol (LAN)** - Enter destination port number. If left blank, the packets are transferred to the same port number as the source port number.

**Display/Delete NAT Table** - Allows administrator to delete NAT tables.

#### 4.3.3 Packet Filter

**Log Output** - Activates the packet filter log.

**Filter setting** - Choose type from pull-down menu.

For Manual setting:

- Operation Packets from WAN (or LAN), select ignored, rejected, or accepted.
- IP Address Filter for the specific IP address
- **Destination IP Address** The IP address for the packet to arrive at.
- **Source IP Address** The IP address for the packet sender.

**Warning:** If administrator selects Packet from LAN is **Deny** or **Reject**, the administrator will no longer have access to the

|                                                                                                    |                                                                    | AirSta                                                                            | ation<br>54                                                                        |                               |                         | Figure 4.3.3B<br>Packet Filter |
|----------------------------------------------------------------------------------------------------|--------------------------------------------------------------------|-----------------------------------------------------------------------------------|------------------------------------------------------------------------------------|-------------------------------|-------------------------|--------------------------------|
| ▲Return to TOP<br>►LAN setting<br>►WAN setting<br>▼Network setting                                                                         | © IP address                                                       | O All<br>O ICMP<br>Protocol O Munu<br>O TCP/U                                     | Protocol number<br>DP Destination port _                                           | Manual setting (              | of TCP port 💌           | L                              |
| - Meless Translates<br>- Address Translates<br>- Intrusien Princips<br>- URA<br>- Leg information<br>- Sysleg transmitting<br>- Management | Source MA<br>Add rule<br>Display delete packet<br>No. Delete Inter | C address<br>Effer information<br>face Operation D4<br>IP fi                      | stimation IP address S<br>for has not been setup                                   | ource IP address Pro<br>9 yet | tacol Number of packets | L                              |
| ✓ addming_Datton                                                                                                    | No. Delete Delete Basic rule Probabit NBT : Reject d Change marks  | Source<br>MAC<br>and Microsoft-DS routin<br>the IDENT request<br>ad rule [Initial | LAC address<br>filter has not been set<br>Number of packets<br>g 0<br>0<br>ze rule | Numb                          | er of packets           |                                |

AirStation configuration screens. This function prohibits setup from a wireless PC. The WBR-G54 can be returned to the factory default settings (ALL of them!) by holding down the INIT button on the back of the unit for three seconds.

**Protocol** - Mark and select a specific protocol. Select from **all** protocols, **ICMP**, arbitrary **protocol number** and **TCP/UDP** protocol number.

- All Selects all IP protocols.
- **ICMP** Network Diagnostic Protocol (1).
- **Manual** Enter protocol number (0-255).
- TCP/UDP Destination Port Select TCP or UDP, then enter port number.

**Source MAC address -** Enter the source MAC address to be filtered.

■ Note: If configuring from a wireless PC, add your MAC address to the list of authorized wireless LAN PCs. The MAC address must be in two-digit groups separated by colons (**Section 4.1.4**).

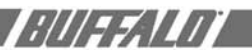

|                                        |                                                                                                    | AirStation<br>WBR-G54                   |                                                                                                    |  |  |
|----------------------------------------|----------------------------------------------------------------------------------------------------|-----------------------------------------|----------------------------------------------------------------------------------------------------|--|--|
| AReturn to TOP                         | Intrusion Detector setup                                                                                                    |                                         |                                                                                                    |  |  |
| ►LAN setting<br>►WAN setting           | This function detects unauthentied intrusion from the Internet.                                                                                                    |                                         |                                                                                                    |  |  |
| VNetwork setting                       | Intrusion Detector 🧾                                                                                                    | Do not use                              | ~                                                                                                    |  |  |
| -Reating setup                         | IP Speeding 🧷                                                                                                    | Bleck                                   |                                                                                                    |  |  |
| -Address Translation<br>-Eacherfilter  | Threshold value 🖉                                                                                                    | 5                                       |                                                                                                    |  |  |
| -Detronien Detector<br>-CENE           | 🗌 Notify by email                                                                                                    |                                         |                                                                                                    |  |  |
| Leg information<br>System transmitting | Notification email<br>address                                                                                                    |                                         |                                                                                                    |  |  |
| ► Management                           | Sender email server<br>address<br>(SMTP server address)                                                                                                    |                                         |                                                                                                    |  |  |
|                                        | A Return to TOP<br>> LAN setting<br>> WAN setting<br>> Wants setting<br>- Menset A setting<br>- Menset A setting<br>- | AReturn to TOP Infrusion Detector setup | AReturn to TOP     Advances Detector setup      AAR setting     AAR setting     Advances Detector setup      AAR setting     Tate function detects unsufficient durinsin from the Internet.     Victorial Acting     Advances Detector C     Do not use     Advances     Advances |  |  |

| Figure 4.3.4B<br>Intrusion<br>Detector |                                          |                                                                                 |                 | Versies LAV Access Pare<br>Air Station<br>WBR-G54 |  |  |
|----------------------------------------|------------------------------------------|---------------------------------------------------------------------------------|-----------------|---------------------------------------------------|--|--|
|                                        | APeturn to TOP                           |                                                                                 | address         |                                                   |  |  |
|                                        | ►LAN setting                             | Receiving<br>email server<br>authorization                                      | User<br>Milliof |                                                   |  |  |
|                                        | ► <u>WAN setting</u><br>▼Network setting | (POP3)                                                                          | Password        | (Confirmation)                                    |  |  |
|                                        | Heating setup<br>Address Translation     | Send test 🗷                                                                     |                 | Send                                              |  |  |
|                                        | - Decket filter<br>Intrusion Detector    | 🗌 Pop-up no                                                                     | diffication     |                                                   |  |  |
|                                        | -UPAP<br>-Log.information                | IP address fo<br>notification                                                   | t bob-ab        | [192.168.11.2                                     |  |  |
|                                        | Sysleg transmitting                      | Note: In order to use pop-up notification the Client Manager must be ON always. |                 |                                                   |  |  |
|                                        | ▶Management                              | Set                                                                             |                 |                                                   |  |  |

| Figure 4.4.1<br>Unit<br>Information |                                                                                                    | ,                                                               | Air Station<br>WBR-G54                     | п              |  |
|-------------------------------------|----------------------------------------------------------------------------------------------------|-----------------------------------------------------------------|--------------------------------------------|----------------|--|
|                                     | AReturn to TOP                                                                                                    | Unit setting                                                    |                                            |                |  |
|                                     | <ul> <li>►LAN setting</li> <li>►WAN setting</li> <li>►Network setting</li> <li>▼Management</li> </ul>                                                                                                    | AirStation name<br>Administrator name<br>Administrator password | AP0007402D0BCC<br>root (cannot be changed) | (confirmation) |  |
|                                     | - Gall Jahrsmains<br>- Thum and<br>- Thum and<br>- Thum and<br>- Thum and<br>- Thum and<br>- Thum and<br>- Thum and<br>- Thum and<br>- Thum and<br>- Thum<br>- Thum<br>- T | Set                                                             |                                            |                |  |
|                                     |                                                                                                    |                                                                 |                                            |                |  |

#### Example: 00:40:26:00:11:22

Display/delete packet filter information - Allows the administrator to delete or initialize the packet filtering.

#### 4.3.4 Intrusion Detector

Intrusion Detector - Select Do not use. Use or Use (Apply Packet filter setting for Intrusion Detector setting).

IP Spoofing - Check Block to prevent IP spoofing.

Threshold Value - Enter the number (1-999) of packets before notification occurs.

Notify by email

- Notification email address Enter destination email address
- Sender email server address Enter SMTP server address
- Receiving email server authorization -Enter POP3 Server address, User name and Password
- Send test Click Send to test notification

Pop-up notification - Client Manager must be on to use this feature

- Destination IP address Enter address to be notified
- 4.3.5 UPnP

Select Use to enable UPnP (Universal Plug and Play). When a computer with UPnP support connects to the AirStation, that computer automatically receives configuration information from the AirStation.

#### 4.4 Management (Network Diagnosis Settings)

#### 4.4.1 Unit information

AirStation name - When using Client Manager and multiple AirStations, select a unique name to make it easier to identify each AirStation.

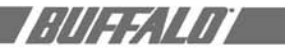

Administrator name - "root", cannot be changed

Administrator password - Allows the administrator to enter an administrator password to restrict access to the setting screens.

- New Password Enter new password. Enter up to eight alphanumeric characters (case sensitive)
- **Confirm Password** Reenter the new password for confirmation

#### 4.4.2 Time setup

**Time setup** - Enter the current date and time, and click **Set**.

NTP - Select Use or Do not use.

■ Note: If NTP is used, time is set automatically.

**NTP server name** - Enter the NTP server name

**Check Interval** - Enter the time interval for time check frequency

Time Zone - Select local time zone

Click Set.

#### 4.4.3 System Information

Displays System Settings and information.

|                                                                     |                                         | AirStat                                                                          | ion                                                   |                                | Figure 4.4.2<br>Time Setur |
|---------------------------------------------------------------------|-----------------------------------------|----------------------------------------------------------------------------------|-------------------------------------------------------|--------------------------------|----------------------------|
| AReturn to TOP                                                      | Time setup                              |                                                                                  |                                                       |                                |                            |
| ► <u>LAN setting</u><br>► <u>WAN setting</u>                        | Set the time 🖉                          | Year 2002 Meanth 01                                                              | Day 01 Hour 02                                        |                                |                            |
| ▶Network setting                                                    |                                         | second 10                                                                        |                                                       |                                |                            |
| -Unit information                                                   | Set Display                             | current time                                                                     |                                                       |                                |                            |
| -Time setup<br>-System Information<br>-Transfer packet<br>condition | Note:<br>• When time is                 | set the log information will be                                                  | erased.                                               |                                |                            |
| -PING test                                                          | 0                                       | Use 💿 Do not use                                                                 |                                                       |                                |                            |
| -Sysleg transmitting                                                | Se                                      | erver<br>une                                                                     |                                                       |                                |                            |
| Initialization'reboot                                               | NTPC                                    | heck<br>terval Every 24 hours                                                    |                                                       |                                |                            |
| -Tuberate space                                                     | T                                       | ime<br>one Central standard tin                                                  | ne (GMT-06:00)                                        | <i>w</i>                       |                            |
|                                                                     | Set                                     |                                                                                  |                                                       |                                |                            |
| _                                                                   |                                         | Windows LAN Access                                                               | Nort COR                                              |                                | Figure 4.4.3               |
| AReturn to TOP                                                      | System Information                      | WBR-G54                                                                          | 011                                                   |                                | Syster<br>Informatio       |
| blan setting                                                        | Madal some                              | WDD CEAN-LINA 8                                                                  |                                                       |                                |                            |
| ► WAN setting                                                       | AirStation name                         | AP0007402D0BCC                                                                   |                                                       |                                |                            |
| »Network setting                                                    | DHCP Server function                    | n ON                                                                             | 00.00.49.11.16.05                                     |                                |                            |
| -Unit information                                                   |                                         | Wireless Firmware                                                                | WLI-MPCI-G54                                          |                                |                            |
| -Time setup                                                         | Wireless                                | ESS-ID                                                                           | 0007402D0BCC                                          |                                |                            |
| Transfer packet                                                     |                                         | WEP<br>Wireless channel                                                          | DO NOT USE                                            |                                |                            |
| -PING test                                                          | LAN                                     | MAC address                                                                      | 00-90-4B-11-15-06                                     |                                |                            |
| -Initialization/reboot<br>Firmmare update                           |                                         | Sub Netmask                                                                      | 255,255,255.0                                         |                                |                            |
|                                                                     |                                         | Connection Established<br>Time<br>Lease expired Time<br>Domain same<br>Host name | 2002 01 01 00 00 22<br>2002 01 03 00 00 22            |                                |                            |
|                                                                     | WAN                                     | MAC address<br>IP address                                                        | 00.07.40.2D.0B.CD<br>192.168.0.5                      |                                |                            |
| _                                                                   | _                                       | Sub Network<br>Weekens LAN Access I<br>Air Stati                                 | 1555 1555 1555 0                                      |                                | Figure 4.4.3<br>Systen     |
|                                                                     |                                         | WBR-G54                                                                          |                                                       |                                | Information                |
| ▲Return to TOP                                                      | © IP address                            | O ICMP                                                                           |                                                       |                                |                            |
| ► LAN setting<br>► WAN setting                                      |                                         | Protocol O Manual Pr                                                             | rotocol number                                        | atting of TCD cost             |                            |
| WNetwork setting                                                    |                                         | © TCP/UDP D                                                                      | estination portPort some                              | tiong of the port              |                            |
| -Reating setup<br>-Address Translation<br>- 2010/11/00/2            | O Source M/                             | AC address                                                                       |                                                       |                                |                            |
| -Intrasian Detector                                                 | Add rule                                |                                                                                  |                                                       |                                |                            |
| -SEnE<br>-Leg information                                           | Display delete packet                   | filter information                                                               |                                                       |                                |                            |
| Sysleg transmitting                                                 | No. Delete Inte                         | rface Operation Destinat                                                         | tion IP address Source IP address not been setup yet. | ess Protocol Number of packets |                            |
| ▶ Management                                                        | No. Delete                              | Same Martin                                                                      | ublers                                                | Number of markets              |                            |
|                                                                     | the treater                             | MAC filter                                                                       | has not been setup yet.                               | control of protocols           |                            |
|                                                                     | Delete Basic rule Probabat NBT Reject t | Nu<br>and Microsoft-DS routing<br>the IDENT request                              | aber of packets<br>0<br>0                             |                                |                            |
|                                                                     | Change mark                             | ed rule Initialize ru                                                            | le                                                    |                                |                            |

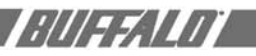

| Figure 4.4.4<br>Transfer<br>Packet<br>Informatiion | AReturn to TOP                                                    | Packet traffic inde | emotion          | AirStatic<br>WBR-G54                                              | 'n                 |  |
|----------------------------------------------------|-------------------------------------------------------------------|---------------------|------------------|-------------------------------------------------------------------|--------------------|--|
|                                                    | ►LAN setting<br>►WAN setting<br>►Network setting                  | Wired WAN 🖄         | Seat<br>Received | Number of Packets<br>Number of Error Packets<br>Number of Packets | 8711<br>0<br>18188 |  |
|                                                    | *Management<br>Onit information                                   | Wired LAN           | Sead             | Number of Packets<br>Number of Error Packets                      | 1580303            |  |
|                                                    | -Time setup                                                       |                     | Received         | Number of Packets<br>Number of Error Packets                      | 1932475            |  |
|                                                    | Transfer packet<br>condition                                      | Wireless LAN        | Seat             | Number of Packets<br>Number of Error Packets                      | 384726<br>19       |  |
|                                                    | -PENG test                                                        |                     | Received         | Number of Packets<br>Number of Error Packets                      | 344409             |  |
|                                                    | -Sysleg transiting<br>Initialization/releven<br>-Dissessor splate | [ The c             | surrent info     | rmation is displayed.                                             |                    |  |
|                                                    |                                                                   |                     |                  |                                                                   |                    |  |

| Log<br>Informatiion |                                                                                                    | AirStation<br>WBR-GS4                                                                            |
|---------------------|----------------------------------------------------------------------------------------------------|--------------------------------------------------------------------------------------------------|
|                     | AReturn to LOP<br>> LAN retting<br>> WAS setting<br>> Network acting<br>Using<br>- Statusk acting<br>- Statistics<br>- Statistics<br>- Statistic | Ping Test Destination OK * It may take a while to display. Destination No input Result No result |

| Figure 4.4.7<br>Ping Test | AirStation<br>WBR-G54                                                                                                    |  |
|---------------------------|----------------------------------------------------------------------------------------------------|--|
|                           | Affertura to LOP Ping Test  LAST setting  WANA setting  Wana setting  Wana setting  Wa |  |
|                           | 8                                                                                                    |  |

#### 4.4.4 Transfer Packet Condition

Displays number of packets sent and received for wired WAN-LAN and wireless LAN traffic.

#### 4.4.5 Log Information

Display log info level - Select **Error** and/ or **Notify** to specify the types of reports to be logged by the AirStation.

**Display log info** - Select the specific reports to be logged.

Log information - Displays recorded logs.

#### 4.4.6 Syslog transmitting

Select Use or Do not use

- **Syslog Server** Enter the IP address of the Syslog server.
- Log Information Level Select Error and/or Notify to specify the types of reports to be sent to the Syslog server.
- Log Information Select the specific reports to be sent to the Syslog server.

#### 4.4.7 PING Test

Destination - Enter IP address for test and click  $\ensuremath{\textbf{OK}}$ 

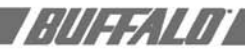

#### 4.4.8 Initialization/Reboot

Initialization sets all parameters back to factory defaults. After initialization, the AirStation must be restarted.

|                                                                   | With a cross Firet                                                                                                    | Figure 4.4.8<br>Initialization<br>Reboot |
|-------------------------------------------------------------------|----------------------------------------------------------------------------------------------------|------------------------------------------|
| AReturn to TOP                                                    | Initialization and Restart                                                                                                    |                                          |
| ►LAN setting<br>►WAN setting                                      | Setup Initialization                                                                                                    |                                          |
| ▶ Network setting                                                 | The AirStation setup parameters will be reset to the factory defaults.                                                                                 |                                          |
| Management     Unit information     Time setup                    | After the initialization, the current setup process cannot be continued.<br>For AirStation cetup, restart the configuration from the utility software. |                                          |
| -System information<br>Transfer packet<br>condition<br>-EING text | Setup Initialization                                                                                                    | _                                        |
| -Leg information                                                  | Restart                                                                                                    |                                          |
| -Sysleg uses mitting<br>Initialization/wheel                      | The AirStation will be restarted.                                                                                                    |                                          |
| -Elemente splate                                                  | Restart                                                                                                    |                                          |
|                                                                   |                                                                                                    |                                          |

#### 4.4.9 Firmware Update

Firmware file name - Enter the path and filename for new firmware or select Browse to search for the path

Click **Firmware Update** to load firmware to the AirStation.

■ Note: Firmware update does not erase current user settings.

|                                                                                                    | AirSta                                                                        | rena Point<br>ation<br>154 | Figure 4.4.9<br>Firmware<br>Uupdate |
|----------------------------------------------------------------------------------------------------|-------------------------------------------------------------------------------|----------------------------|-------------------------------------|
| AReturn to TOP                                                                                                    | Finnessare Update                                                             |                            | oupdate                             |
| ► LAN setting<br>► WAAN setting<br>► Metwork setting<br>■ Metwork setting<br>■ Childennation<br>■ Childennation<br>■ Ch | Paraware Offer avants 2000 The contrast financiae vertices is [1.10 (d. 1.46] | Browse                     |                                     |
| _                                                                                                    |                                                                               |                            |                                     |

#### ADDITIONAL INFORMATION

For more information, please consult one of the following:

- The on-line help system of your AirStation wireless system - for information about software and driver functionality.
- The AirStation website at: http://www.buffalotech.com - for frequently asked questions (FAQ's) and Software Updates.

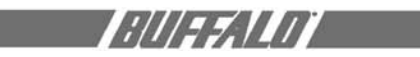

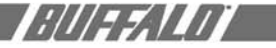

#### A. WBR-G54 ACCESS POINT SPECIFICATIONS

#### **Physical Specifications**

**Dimensions** (LxWxH) 205 x 170 x 76 mm **Weight** 620 grams

#### Temperature & Humidity

**Operation**  $o^{\circ}$  to  $4o^{\circ}$  C

Maximum humidity 80%

Transit/Storage o° to 40° C maximum humidity 80% (no condensation)

#### **Power Characteristics**

Transmit Mode 1.1A (Nominal),

Power Supply 3.3 V

#### **Regulatory Information**

Wireless communication is often subject to local radio regulations. Although AirStation wireless networking products have been designed for operation in the license-free 2.4 GHz band, local radio regulations may impose limitations on the use of wireless communication equipment.

#### **Networking Characteristics**

Compatibility \_ IEEE 802.11 Standard for Wireless LANs (DSSS)
• Wi-Fi (Wireless Fidelity) certified by the Wi-Fi Alliance for 802.11b communication
Host Operating System
Microsoft Windows® ME/98/NT4.0/2000/XP, Unix/Linux/MacOS
Media Access Protocol
CSMA/CA (Collision Avoidance) with Acknowledgment (ACK)

#### **Radio Characteristics**

R-F Frequency Band 2.4 GHz (2400-2483 MHz) 11 selectable sub-channels Modulation Technique Direct Sequence Spread Spectrum

- CCK for High & Medium Transmit Rate
- DQPSK for Standard Transmit Rate

• DBPSK for Low Transmit Rate Spreading 11-chip Barker Sequence Bit Error Rate (BER) Better than 10 -5 Nominal Output Power 15 dBm

Transmit Rate Turbo Mode: Speed 54, 48, and 36 Mbps Automatic Transit Rate Select (when not in Turbo mode) Speed: 24, 12, 11, 6, 5.5, 2, and 1 Mbps Able to set for Rate ignoring 802.11b transmission.

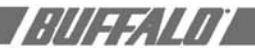

#### B. 1 Common Troubleshooting Tips

**Common Problems:** 

- Out of range, client cannot connect to the AirStation.
- Configuration mismatch, client cannot connect to the AirStation.
- Absence or conflict with the Client Driver.
- Conflict of another device with the AirStation hardware.

#### B.1.1 LED Activity B

Monitoring LED activity helps identify problems.

- Power LED should be GREEN,
- Wireless LED should be GREEN if the line is active. If is it blinking GREEN, wireless communication is active.
- Ethernet LED should be GREEN (100Mbps) or AMBER (10Mbps) while the communication is active.

#### **DIAG LED Activity**

Unplug the power for three seconds. Plug the power back in to monitor the DIAG LEDs during start-up.

If the symptom matches Table B.1.1, email <u>techsupport@buffalotech.com</u> or call 800-688-7466 between the hours of 8:30 am and 7:30pm, CST.

| DIAG LED Display   | Time     | Description/Action                                       |
|--------------------|----------|----------------------------------------------------------|
| Continuous Red     | Starting | RAM Error Red flash, 2 times Starting Flash ROM<br>Error |
| Red flash, 3 times | Starting | A problem in the wired LAN side                          |
| Red flash, 4 times | Starting | A problem in the wireless LAN side                       |

#### B. 1.2 LEDs Work But Client PC Cannot Connect to Network

If the LEDs indicate that the network is working properly (Power LED is on, Transmit/ Receive LED blinks), check the TCP/IP settings of the network.

#### **Changing Client TCP/IP Settings in Windows**

Consult the LAN Administrator for TCP/IP settings.

To add or change the TCP/IP Settings:

- 1. On the Windows task bar click Start.
- 2. Select **Settings**, then Control Panel.
- 3. Double-click on the Network icon to view the Network Properties.
- 4. From the list of installed components, verify the TCP/IP -> Buffalo WLI-USB-L11G wireless LAN adapter protocol (or appropriate wireless LAN adapter) is installed.
  - If this protocol is not yet installed, click the Add button and select the TCP/IP protocol from the list. Refer to Windows Help for more information.
  - If this protocol is installed, select this protocol and click the **Properties** button. Verify the parameters match the settings provided by your LAN Administrator. Make changes if necessary, and click **OK**.
- 5. When prompted, restart your computer.

#### B. 1.3 Other Problems

Please refer to **www.buffalotech.com** and **www.airstation.com** for further reference materials.

#### Glossary

**10BaseT or 100BaseTx:** 802.3 based Ethernet network that uses UTP (Unshielded twisted pair) cable and a star topology. 10 is 10 Mbps and 100 is 100 Mbps.

**802.1X:** The standard for wireless LAN authentication used between an AP and a client. 802.1X with EAP will initiate key handling.

**Ad-Hoc Network:** The wireless network based on a peer-to-peer communications session. Also referred to as AdHoc.

**Bandwidth:** The transmission capacity of a computer or a communication channel, stated in Megabits per second (Mbps).

**BSS (Basic Service Set)**: An 802.11 networking framework that includes an Access Point.

**Bus Mastering:** A system in which the specified Input/Output device (e.g. NIC Card) can perform tasks without the intervention of the CPU.

Client: A PC or workstation on a network.

**Cross-Over Wiring:** A UTP cable that has its transmit and receive pair crossed to allow communications between two devices.

**DCE (Data Communications Equipment):** Hardware used for communication with a Data Terminal Equipment (DTE) device.

**Default Gateway:** The IP Address of either the nearest router or server for the LAN.

**Default Parameter:** Parameter set by the manufacturer.

**Destination Address:** The address portion of a packet that identifies the intended recipient station.

**DHCP (Dynamic Host Configuration Protocol):** Based on BOOTP, it uses a pool of IP addresses, which it assigns to each device connected to it, and retrieves the address when the device becomes dormant for a period of time. **DNS (Domain Name System):** System used to map readable machine names into IP addresses

**Driver**: Software that interfaces a computer with a specific hardware device.

**DSSS (Direct Sequence Spread Spectrum):** Method of spreading a wireless signal into wide frequency bandwidth.

**DTE (Data Terminal Equipment):** Device that controls data flowing to and from a computer.

**Dynamic IP Address:** An IP address that is automatically assigned to a client station in a TCP/IP network, typically by a DHCP server.

**ESS (Extended Service Set):** A set of two or more BSSs that form a single sub-network. ESS-ID is user identification used in the ESS LAN configuration.

**Ethernet:** The most widely used architecture for Local Area Networks (LANs). It is a shared-media network architecture. The IEEE 802.3 standard details its functionality.

**Ethernet cable**: A wire similar to telephone cable that carries signals between Ethernet devices.

File and Print Sharing: A Microsoft application that allows computers on a network to share files and printers.

**Firmware:** Programming inserted into programmable read-only memory, thus becoming a permanent part of a computing device.

**Frame:** A fixed block of data, transmitted as a single entity. Also referred to as packet.

**Full-Duplex:** To transmit on the same channel in both directions simultaneously.

**Gbps (Giga Bits per second):** One billion bits per second.

**Half-duplex:** To transmit on the same channel in both directions, one direction at a time.

;///==.\///

# 

**Hub:** A device which allows connection of computers and other devices to form a LAN.

**IEEE (Institute of Electrical and Electronics Engineers):** The professional organization which promotes development of electronics technology.

**IP (Internet Protocol) Address:** A unique 32-binary-digit number that identifies each sender or receiver of information sent in packets.

**Infrastructure:** A wireless network or other small network in which the wireless network devices are made a part of the network through the Access Point.

**ISP (Internet Service Provider):** A company that provides access to the Internet and other related services.

**IV (Initialization Vector):** The header section of a message packet.

**LAN (Local Area Network):** A group of computers and peripheral devices connected to share resources.

**LED (Light Emitting Diode):** The lights on a hardware device representing the activity through the ports.

**MAC (Medium Access Control) Address:** A unique number that distinguishes network cards.

Mbps (Mega Bits Per Second): A measurement of millions of bits per second.

**MDI/X (Media Dependent Interface/Crossover):** Port on a network hub or switch that crosses the incoming transmit lines with the outgoing receive lines.

**MHz (MegaHertz):** One million cycles per second.

**MIB II:** A database containing performance information and statistics on each device in a network.

**MIPS (Million Instructions Per Second):** A measurement of processing speed.

**NAT (Network Address Translation):** An internet standard that enables a LAN to

use one set of IP addresses for internal traffic and a second set for external traffic.

**NIC (Network Interface Card):** An expansion card connected to a computer so the computer can be connected to a network.

**Packet:** A block of data that is transferred as a single unit, also called a frame or a block.

Packet Filtering: Discarding unwanted network traffic based on its originating address or its type.

**PCI (Peripheral Component Interconnect):** A bus that is connected directly to the CPU.

PCMCIA (Personal Computer Memory Card International Association) Card: Removable module that adds features to a portable computer.

**Ping (Packet Internet Groper):** An Internet utility used to determine whether a particular IP address is online.

**Plug and Play**: Hardware that, once installed ("plugged in"), can immediately be used ("played"), as opposed to hardware that requires manual configuration.

**PoE (Power over Ethernet):** A mechanism to send DC power to a device using a CAT5 Ethernet cable.

**PPPOE (Point-to-Point Protocol over Ethernet)**: A specification for connecting users on an Ethernet line to the Internet through a common broadband medium.

**Protocol:** A standard way of exchanging information between computers.

**RADIUS (Remote Authentication Dial In User Service):** A server that issues authentication key to clients.

**RAM (Random Access Memory):** Non-permanent memory.

**Repeater Hub:** A device that collects, strengthens and transmits information to all connected devices, allowing the network to be extended to accommodate additional workstations.

**RC4:** The encryption algorithm that is used in WEP.

**RJ-45 connector**: An 8-pin connector used between a twisted pair cable and a data transmission device.

**ROM (Read Only Memory):** Permanent memory.

**Router**: Device that can connect individual LANs and remote sites to a server.

**Roaming:** The ability to use a wireless device while moving from one access point to another without losing the connection.

**Script:** A macro or batch file containing instructions and used by a computer to perform a task.

**Server**: Any computer that makes files or peripheral devices available to users of the network and has a resident Network OS.

**SMTP (Simple Mail Transfer Protocol):** The protocol used to define and deliver

electronic mail (e-mail) from one location to another.

**SNMP (Simple Network Management Protocol:** An application layer protocol that outlines the formal structure for communication among network devices.

**Static IP Address:** A permanent IP address is assigned to a node in a TCP/IP network. Also known as global IP.

**STP (Shielded Twisted Pair):** Twisted Pair cable wrapped in a metal sheath to provide extra protection from external interfering signals.

**Subnet Mask:** An eight-byte address divided into 4 parts separated by periods.

TCP/IP (Transmission Control Protocol/ Internet Protocol): Protocol used by computers when communicating across the Internet or Intranet.

**TFTP (Trivial File Transfer Protocol):** Simple form of FTP (File Transfer Protocol), which Uses UDP (User Datagram Proto-

col), rather than TCP/IP for data transport and provides no security features.

**TKIP (Temporal Key Integrity Protocol):** An encryption method replacing WEP. TKIP uses random IV and frequent key exchanges.

**Topology:** The shape of a LAN (Local Area Network) or other communications system.

**Twisted Pair:** Cable that comprises 2 or more pair of insulated wires twisted together.

**UDP (User Datagram Protocol):** A communication method (protocol) that offers a limited amount of service when messages are exchanged between computers in a network. UDP is used as an alternative to TCP/IP.

**Uplink:** Link to the next level up in a communication hierarchy.

**UTP (Unshielded Twisted Pair) cable**: Two or more unshielded wires twisted together to form a cable.

WAN (Wide Area Network): A networking system covering a wide geographical area.

**WEP (Wired Equivalent Privacy):** An encryption method based on 64 or 128bit algorithm.

**Web Browser:** A software program that allows viewing of web pages.

**Wi-Fi (Wireless Fidelity):** An organization that tests and assures interoperability among WLAN devices.

**Wire Speed:** The maximum speed at which a given packet can be transferred using Ethernet and Fast Ethernet standard specifications.

**WLAN (Wireless LAN)**: A LAN topology using wireless devices.

**VPN (Virtual Private Network):** A security method to connect remote LAN users to a corporate LAN system.

;///==;////